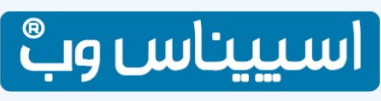

همراه شما در پیشرفت کسب و کار دیجیتالی

## آموزش خالی کردن کش مرورگر ها برای بررسی تغییرات

بعد از این که تیکت پاسخ داده شد برای بررسی تغییرات روی وب سایت خود <mark>باید در صفحاتی که تغییرات انجام شده است</mark> <mark>کش را خالی کنید</mark>

برای این کار <mark>در ویندوز باید CTRL + F5 را همزمان چند بار بزنید</mark> مانند تصویر زیر:

| Esc F1F2F3F4 F5 6F7F8 F9F10F11F12                                                                                                    | Frist<br>Seres<br>Seres<br>Lask Break | O<br>Nums C<br>Lock I    | O O<br>aps Scroll<br>.ock Lock |
|----------------------------------------------------------------------------------------------------|---------------------------------------|--------------------------|--------------------------------|
|                                                                                                    | int in far<br>up<br>burn the far      | Num /<br>Let<br>/<br>Her | ) — —<br>) • • • •             |
| Lock a a f g h j k l i i i i i i i i i i i i i i i i i i i i i i i i i i i i i i i i i i i i i i i i i i i i i i i i i i i i i i i i i i i i i i i i i i i i i i i i i i i i i i i i i i i i i i i i i i i i i i i i i i i i i i i i i i i i i i i i i i i i i i i i i i i i i i i | - i -                                 | t<br>I<br>End<br>Ins     | →<br>FgDs<br>Enter             |

اگر هم از <mark>سیستم عاملMac</mark>استفاده میکند مانند تصویر زیر عمل نمایید :

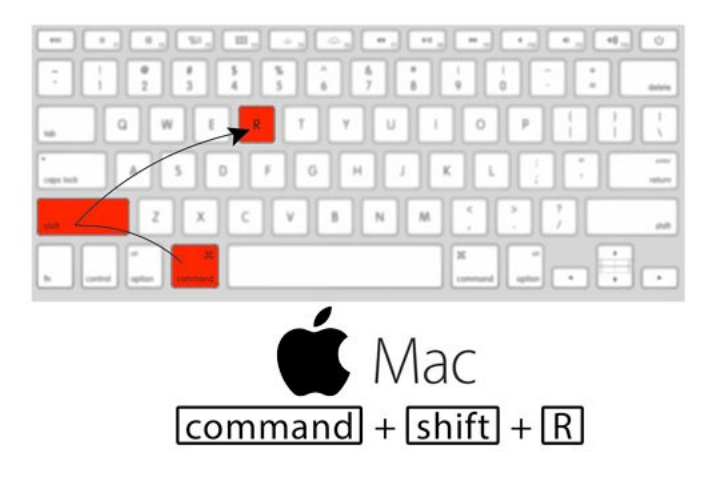

برای خالی کردن کش در <mark>مرورگر آیفون</mark> (سیستم عامل ios) مانند تصویر زیر عمل نمایید:

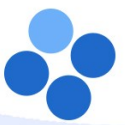

 $\bigcirc$ 

تاريخ : ۹۹/۱۰/۹۹

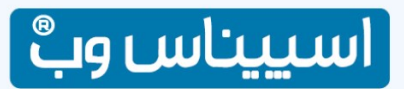

شماره : ۱۱۰/پ /۹۹

همراه شما در پیشرفت کسب و کار دیجیتالی

| 1:00 -7         | 1:00 -7                        | 1:01 7 at 1 🗇 💷                                                               | 1:01 7                                                                   |
|-----------------|--------------------------------|-------------------------------------------------------------------------------|--------------------------------------------------------------------------|
| Settings        | ✓ Settings Safari              | Settings Safari                                                               | Settings Safari                                                          |
| C Messages >    | ALL DW SAFARI TO ACCESS        | BIOCK Pop-ups                                                                 | Block Pop-ups                                                            |
| TaceTime >      | Siri & Search                  | PRIVACY & SECURITY                                                            | PRIVACY & SECURITY                                                       |
| 🎉 Maps >        | Search & Sin Suggestions       | Prevent Cross-Site Tracking                                                   | Prevent Cross-Site Tracking                                              |
| Compass >       | SEARCH                         | Block All Cookies                                                             | Block All Cookies                                                        |
| Safari          | Search Engine Google >         | Ask Websites Not to Track Me                                                  | Ask Websites Not to Track Me                                             |
|                 | Search Engine Suggestions      | Fraudulent Website Warning                                                    | Fraudulent Website Warning                                               |
| 🞵 Music >       | Safari Suggestions             | Camera & Microphone Access                                                    | Camera & Microphone Access                                               |
| 🔲 TV 🔰          | Quick Website Search On >      | Check for Apple Pay                                                           | Check for Apple Pay                                                      |
| 🌸 Photos >      | Preload Top Hit                | Allow websites to check if Apple Pay is set up.<br>About Safari & Privacy     | Allow websites to check if Apple Pay is set up.<br>About Salac & Privacy |
| Camera >        | About Safari Search & Privacy. |                                                                               |                                                                          |
| 🛄 iBooks >      |                                | Clear History and Website Data                                                | Clear History and Website Data                                           |
| Podcasts >      | Francestly Visited Ster        | READING LIST                                                                  | Clearing will remove history, cookies, and other<br>browsing data.       |
| 🥵 Game Center > | Esworites Esworites            | Automatically Save Offline                                                    | History will be cleared from devices signed into your<br>[Cloud account. |
|                 | Open Links In New Tab.         | Automatically save all Reading List items from iCloud for<br>offline reading. |                                                                          |
| TV Provider >   | Show Tab Bar                   | Advanced                                                                      | Anvancen                                                                 |
|                 | Block Deputy                   |                                                                               | Cancel                                                                   |
| 1Password       | Block Pop-ups                  |                                                                               |                                                                          |

برای خالی کردن کش در <mark>مرورگر سیستم عامل اندروید</mark> مانند تصویر زیر:

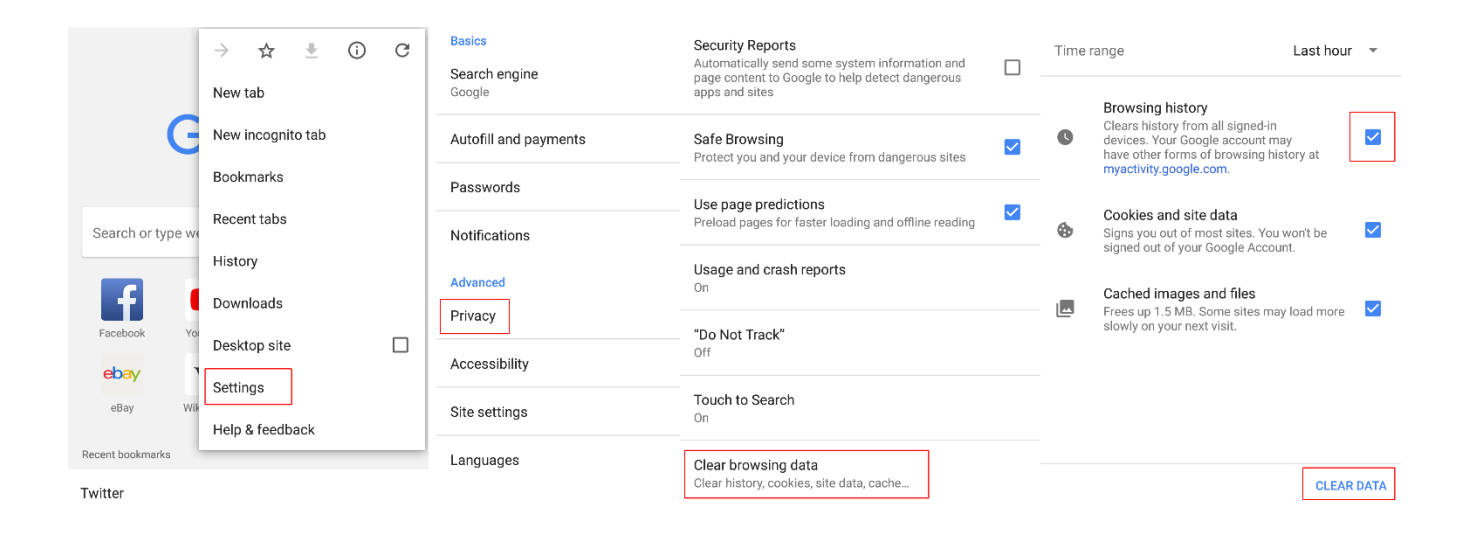

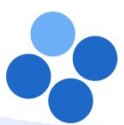

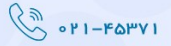

 $\bigcirc$